## ◎グループ予約設定方法

グループ予約とは・・・同じタイトル、内容の本で文庫本とハードカバーがある場合 や、年度版のどれでも良いので借りたい、という場合に選んだ本をグループにして 予約することが出来ます。

①検索する

|          |      |          |   |       | Ţ,  | 在架  | 犬況  | 予約カートに入 | れる |
|----------|------|----------|---|-------|-----|-----|-----|---------|----|
| 🚣 ファイル出力 | 表紙画像 | 画像を表示しない | ~ | 表示件数  | 50  | ~   | 所加  | 旋を表示する  |    |
|          |      |          |   | プルダウン | を変更 | すると | 自動で | 実行されます。 |    |

| 表紙                      | イメージ                                 | 形態                             | 請求記号 夕                                                              | rhu 🔁 📢                                                  |                                                   | <sup>著者</sup> 名 ↔                     | 出版者 🕈 🕂    | 出版年 🕈 🕹    | 在架状況                | 予約カートに入れる     |
|-------------------------|--------------------------------------|--------------------------------|---------------------------------------------------------------------|----------------------------------------------------------|---------------------------------------------------|---------------------------------------|------------|------------|---------------------|---------------|
| 1                       | оок                                  | 文庫                             | K9/t/ 📑                                                             | 紙[文春文]                                                   | ∎] (ひ13-6)                                        | 東野圭吾/著                                | 文藝春秋       | 2006.10    | <ul> <li></li></ul> | ▲予約に入れる       |
| 2                       | оок                                  | 本                              | F/tħ/                                                               | 紙                                                        |                                                   | <mark>東野圭吾</mark> /著                  | 毎日新聞社      | 2003.3     | × 在架な               | ▲予約に入れる       |
| ٢                       | ্র দি                                | <del>й</del> н                 | <u>–ੀ</u> ਵ⊀                                                        | <u>инст</u>                                              |                                                   | $\neg$                                | ~ [        | ②予約に入      | れるを                 | クリック          |
| L                       | 37                                   | / //                           | <u>וּדּר –</u><br>ו                                                 | が拍走を                                                     | :29992                                            | /                                     |            |            |                     |               |
| 予約力                     | リート一覧                                | ĩ                              |                                                                     |                                                          |                                                   |                                       |            |            |                     |               |
| 予約力                     | )-トに入れ                               | nsna                           | 冊数は <b>10冊</b> まて                                                   | হের.                                                     |                                                   |                                       |            |            |                     |               |
| 例1:<br>例2:<br>※グル<br>順習 | :『手紙』<br>『るるぶ信<br>プ予約<br>記子約す<br>No. | (単行)<br>計(20)<br>した本<br>に<br>る | 本)・『手紙』()<br>『るるぶ信州 <sup>1</sup> 21<br>は、指定した。他数<br>グループ予約指<br>書誌番号 | 文庫本)をグルー<br>『るるぶ信州'22<br><b>が用意できた時</b><br>注 順番予<br>タイトル | プ予約<br>』をグループ予約<br>点で、他の予約は1<br>約・グループ予約を約<br>著者名 | <b>ドャンセルになります。</b><br>解除する 一括削除<br>出版 | 者 予約       | 待5 今I      | 复読みたい本              | 副除            |
|                         | 2                                    | B10                            | 009058                                                              | チャック<br>手紙<br>」                                          | R野王百/名<br>東野王百/著                                  | 文藝春秋 2008.<br>毎日新聞社 200               | 3.3        | 今度読みたい本    | に追加                 | 削除            |
| <b>7</b>                | <b>グルー</b>                           | プ予約                            | <b>约</b><br>索 / 検索結果 <sup></sup>                                    | 覧 / 予約カート /                                              | グループ予約                                            |                                       | 一          | )          |                     |               |
|                         |                                      | グルーフ                           | 7予約指定                                                               |                                                          |                                                   |                                       |            |            |                     |               |
|                         |                                      | 以下の<br>指定した<br>指定冊             | 資料のうち、指定冊<br>た冊数の資料が準<br>数 1                                        | 数まで準備できます<br>第できて残りの予約                                   | 。<br>のは自動的に削除され;                                  | ат.                                   |            |            |                     |               |
|                         |                                      | 1                              | B100090                                                             | 西藤黄句<br>58                                               | 91 NJ                                             | き有名<br>東野圭百<br>/著                     | 每日新聞社 200  | 出版有<br>3.3 | 対象から外す              | \$(J)")))) \$ |
|                         |                                      | 2                              | B101550                                                             | 20                                                       | 手紙                                                | 東野圭吾/著                                | 文藝春秋 2006. | 10         | 対象から外す              |               |
|                         |                                      | tyh                            | <b>↓</b>                                                            | (5 t                                                     | ットをク                                              | リック                                   |            |            |                     |               |

| 予約カートに入れられる冊数は10冊までです。<br>◆順番に予約する:上下巻、多巻本など、順番に読みたい場合にご利用/ださい。(シリーズの本以外は、順番予約はしないで(ださい)<br>◆グループ予約指定:同じ内容の本で、単行本と文庫本がある場合や、年度版など、どれか1冊を予約したい場合にご利用下さい。<br>例1:「言手紙」(単行本1、『手紙』(文庫本)をグループ予約<br>例2:「言る水信料/2013る水信料/2118る水信料/2128であた時点で、他の予約はキャンセルになります。<br>順番に予約する<br>グループ予約指定<br>順番下約する<br>グループ予約指定<br>見番方約・グループ予約を解除する<br>一括削除 |                     |              |     |                      |              |      |            |  |
|----------------------------------------------------------------------------------------------------|---------------------|--------------|-----|----------------------|--------------|------|------------|--|
| 2                                                                                                    | No.                 | 書誌番号         | 91M | 若者名                  | 出版者          | 予約待ち | 今度読みたい本    |  |
| <b>~</b>                                                                                                    | 1                   | B10009058    | 手紙  | <mark>東野圭吾</mark> /著 | 毎日新聞社 2003.3 |      | 今度読みたい本に追加 |  |
|                                                                                                    |                     | B10155020    | 手紙  | 東野圭吾/著               | 文藝春秋 2006.10 |      | 今度読みたい本に追加 |  |
| 利用                                                                                                    | <b>券番号</b> 7<br>希望館 | 100<br>図書館 ~ |     |                      |              |      |            |  |

登録する リセット

削除

| No.  | No | 書誌番号      | 97 M | 著者名    | 出版者          |
|------|----|-----------|------|--------|--------------|
| 1    | 1  | B10009058 | 手紙   | 東野圭吾/著 | 每日新聞社 2003.3 |
|      | 1  | B10155020 | 手紙   | 東野圭吾/著 | 文藝春秋 2006.10 |
| 予約する | Ť  | が約キャンセル   |      |        |              |
|      | K. |           |      |        |              |

⑥登録するをクリック

|        |         |           |              |       | 「」初文刊元」」 | 回回か山たり元」     | C 9 |
|--------|---------|-----------|--------------|-------|----------|--------------|-----|
| 予約の受付を | を完了しました | き。 控えとしてこ | の画面を印刷して保管して | てださい。 |          |              |     |
| No.    | No      |           | 書誌番号         | タイトル  | 著者名      | 出版者          |     |
| 1      | 1       | B1015502  | 0            | 手紙    | 東野圭吾/著   | 文藝春秋 2006.10 |     |
|        |         |           |              |       |          |              |     |
| 利用券番号  | ł       |           | 7100         |       |          |              |     |
| 受取希望館  | 7       |           | 図書館          |       |          |              |     |
| 連絡方法   |         |           | メール:         |       |          |              |     |
| 予約が完了し | ました。    |           |              |       |          |              |     |
|        |         |           |              |       |          |              |     |

※グループ予約すると、指定した冊数が用意出来た時点で、他の本はキャンセル になります。